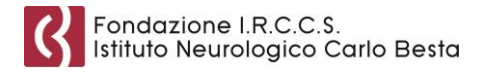

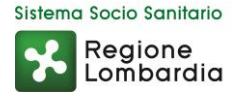

# Come accedere al proprio FASCICOLO SANITARIO ELETTRONICO

Il Fascicolo Sanitario Elettronico (FSE) è lo strumento con cui puoi tracciare e consultare la storia della tua vita sanitaria. Costituisce l'insieme dei dati e dei documenti digitali sanitari e socio-sanitari, relativi a eventi clinici (compresi quelli trascorsi) che ti riguardano, prodotti da medici e da personale abilitato anche di strutture diverse.

L'istituzione e alimentazione del tuo FSE, avviene a seguito di tuo specifico consenso libero e informato. Regione Lombardia, a fronte di tale consenso, si occuperà della gestione tecnica e informatica del tuo FSE, al fine di renderlo accessibile a te e, se tu lo desideri, agli operatori sanitari secondo l'Informativa sul trattamento dei dati personali.

Puoi autenticarti al sito del Fascicolo Sanitario Elettronico tramite le credenziali con "codice usa e getta" di Regione Lombardia:

# https://www.crs.regione.lombardia.it/sanita

#### Che cosa occorre per accedere

Per l'accesso è necessario avere:

- **user ID**, ossia il numero di identificazione presente sul retro della Tessera Sanitaria /Carta Nazionale dei Servizi;
- password, che ti viene consegnata dall'operatore in fase di rilascio delle credenziali;
- "codice usa e getta" (detto anche "OTP" One Time Password) che riceverai via SMS una volta inseriti user ID e password.

### Dove richiedere le credenziali con "codice usa e getta"

Puoi richiedere le credenziali presso:

- presso gli sportelli CUP di tutte le strutture ospedaliere pubbliche lombarde (ASST ed IRCCS);
- le strutture sanitarie private accreditate che forniscono il servizio (verifica sul sito della struttura).

### Che cosa occorre per richiedere le credenziali con "codice usa e getta"

Per richiedere le credenziali occorre:

- la Tessera Sanitaria Carta Nazionale dei Servizi;
- un documento di riconoscimento (documento di identità, passaporto, patente di guida, ecc.);
- un numero di cellulare necessario per la ricezione, via SMS, del "codice usa e getta".

#### Fondazione I.R.C.C.S. Istituto Neurologico Carlo Besta

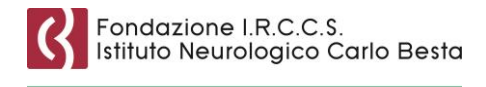

Sistema Socio Sanitario Regione Lombardia

## Primo accesso con le credenziali con "codice usa e getta"

- 1. Vai su: https://www.crs.regione.lombardia.it/sanita
- 2. Clicca sul tasto Accedi (in alto a destra);
- 3. inserisci i dati nella sezione Autenticazione con user ID, password e "codice usa e getta":
  - Numero di identificazione della Tessera Sanitaria composto dalle ultime 10 cifre del numero di identificazione presente sul retro della Tessera Sanitaria Carta Nazionale dei Servizi;
  - Password:
    - Inserisci la <u>prima metà della password</u> provvisoria di 5 caratteri che ti ha consegnato l'operatore su modulo cartaceo, seguita dalla <u>seconda metà della password</u> che hai ricevuto via SMS. L'unione delle due parti deve costituire la password di 10 caratteri.
    - A questo punto ti verrà richiesto di impostare una password in sostituzione di quella provvisoria. Confermandola, riceverai un SMS con il "codice usa e getta" o codice OTP che devi inserire per concludere il primo accesso.

Ti ricordiamo, inoltre, che è necessario seguire la procedura sopra indicata soltanto la prima volta che accedi al sito del Fascicolo Sanitario Elettronico di Regione Lombardia.

Per gli accessi successivi, invece, basteranno:

- numero di identificazione della Tessera Sanitaria;
- password;
- il "codice usa e getta" che riceverai tramite SMS a ogni tentativo di accesso.

Ti avvisiamo che nel caso in cui avessi attivato i servizi di notifica in ambito sanitario via SMS, riceverai le notifiche solo dopo il primo accesso.

# Che cosa fare quando cambia la TS-CNS

Il sistema riconoscerà come User-ID la tua nuova Tessera Sanitaria – CNS in automatico, se accedi prima che la vecchia Tessera Sanitaria – CNS scada.

Dopo il primo accesso con la nuova tessera, non potrai più accedere con la vecchia Tessera Sanitaria – CNS.

### Per ulteriori informazioni

Se hai bisogno di altri chiarimenti, consulta il sito internet: https://www.crs.regione.lombardia.it/sanita/fascicolo